## инструкция по эксплу атации термостата

## ð 🖲 æ88. \* 8 SET 88.8 ∧ ७ ∨ M

Этот термостат используется для водяного отопления, электрического отопления, газо вых котлов.

#### Инструкции по звелоуатации термостата

Примечения для посьзователя примочним для посволентия 1. Винализация прочигайти данную инструкцию. Несобласания того тр обощиня может привести в повреждению изделия или возникновенню о насной ситуации. 2. Установники должи быть обученным и отастным техником по обслуж релимация должни наго соучения и отнатива селинали по осслуж знанию.
Поспе установки внимательно прочитайте данное руководство и спеду

 после установал веннательно прочитале данное руковедство и след йте инструкциям по эксплуатации изделяя.
Выямание: Существует опасность поравения электрическим током или. понисклония обсегулования. Электрическая схема

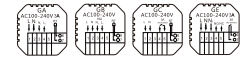

Примечание. GA Водное отоплания. GB Электрическое отоплание GC Газовые коплы. GE Водное отопление + газовый котел. 00

#### Инструкция по эксплуатации термостата

Потязания на исслуживая Паказания выявляется вся начаят. Наказать конкур (), ла пологовая бакластика праволять. 2. Каказать связа Мала параластика наказ руговать - долже в разлика "на лика". 3. Каказать с изделяющёт с конструкций часта у у у то конструкций с долже то каказать на отколять 6

66

# Добро пожаловать

Инструкция по эксплуатации терностата

# Приложения

нителения. Воформент Горностик, напользующих Голассиятия инсерентоватористи управления, конст постоятеринный за стаки с соворяние наполнятие, учестветный делайи к проссоку с восольствиных, а также фракции ручного заят сакто спортовательной личество в филосом пожеть россокуетов.

### Инструкция по эксплуатации терностата

Этапы установан Данный продукт установливается с использованием стандарта 86 (в соотв етствии с Европейским общим станцартом)

01

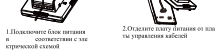

 Соедините ряд проведов платы п итания с рядом проводов платы упр 3.Варупние секцию боока пита ния в коробку 86

авления с рассон проводов палты упр авления и заврените их под углом 30 градусов в попожении застежки для завершения установки.

Инструкция по эксплуатации термостата

## Упаковка продукции Occusi dan spectra - ICS Herpean is see Operation conservation - ICS Herpean is see Operation conservation - ICS Herpean

67

Модель продукта

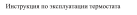

Замечаниепоотображениконачков

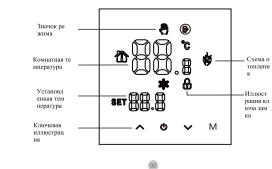

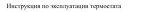

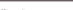

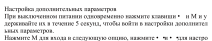

занал параметрол. Наммите М для вклода в спедующую опциес, наконте • эк • эдля настро-йол, наконте славнагу для выхода из распиренной опция.

| 01   | Temperapara                                                                                                    | Понерезия самбронские сонциста со учествие с2°С<br>Росунаружений деятелия 3.9°С - 3.9°С с намощно намом мерт в                                                                                                    |
|------|----------------------------------------------------------------------------------------------------|----------------------------------------------------------------------------------------------------|
| 01   | Ballop arrena                                                                                                    | По учализатно наябрая датчих точкораторы DI Налонти клаяния<br>внаря, в нико доя вадоробно IV для наябрар наутропного датчина<br>ALL для выбора наятной наятности, так и внарането датчина OUT для<br>наябрая выявляется датчина. |
| 03   | H coasing sing<br>in prime more<br>interview and<br>removements post                                                                                                    | По участьяние пределжная температура составляет 35°C.<br>Наважный кнопки вверх и вика, чеобы ократулировань диалалов ит<br>5°C до 66°C.                                                                                           |
| 04   | haryon me<br>repension                                                                                                    | Установать разволу температур начало по умотчанию РС<br>Накомайте кнопка выпуст в нени для ратулярения дианаточка от 0.5<br>до 10 годиниств.                                                                                      |
| GA . | Character of the second second | Не умотивно функция маниты от монрывна вывлатием,<br>наличите воотту награ, чтобы вологить поляталите нашатие от<br>направлятот.                                                                                                  |
| 06   | Darfop see<br>experies a<br>correnationer<br>approprietation<br>management                                                                                                    | Установате дня отдата на добной отдат то учативно Маллету<br>запробени, чтобы натрати запівной отдат (1-5), лужирный<br>аталя (1-6), беготалка (1-7)                                                                              |
| 07   | Repairment at any any any any any any any any any any                                                                                                    | Уставляюте перентиками в интернетакий реждуе по умогнанием на 0<br>Навалите выпуск и волга для ратулировака 0 для парактакте в<br>интернетакте ракорол выяслятияся 52 для истернетакте ракорол.                                   |
| 08   | Robins tatepates<br>metrican<br>necessaril carts                                                                                                    | Установате врамя подержи поссовой правяти по рактивно $0$ .<br>Нановате кланные водух и вних для постройки лионахова<br>$0 \sim 5$ манут.                                                                                         |
| 00   | Versioners<br>negronal openers<br>rentreperation                                                                                                    | Записание на расстания для регистика меронето предста-<br>торнеритуры составляет 60% Навольные мотоко вверх и вних для<br>расслеритика развилая в проделять 35.5%.                                                                |
| 10   | Doccusion.com<br>tono.goixx<br>au(spons                                                                                                    | Установать для водутанования нападние састрона" - "Навляти<br>полону водук для настройки дастлея" - "Навляти кнопо-<br>толицирация для водствоитсями нападних настрона"                                                           |
| 03   |                                                                                                    |                                                                                                    |

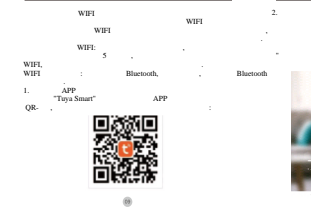

( .2).

----

(...3)

Rhartseth)

322.

1.5.4

2:\*\*

Blactooth

0

12

, APP

Concession in the local division of the local division of the loca (15)

Tuya APP. APP

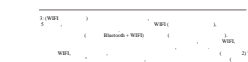

10

Tuya APP

APP,

Tuya Smart Platform.

SMS.

10.00

The second

-----

-----

Constant of the second . ..... V ... . . . 1. (b. (b. (c))) 2 7 - 24 

(13)

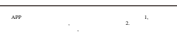

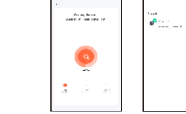

.

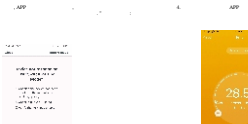

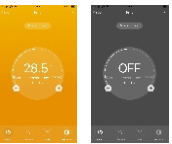

16

"Finish"

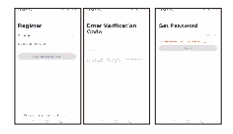

.

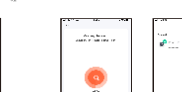

08